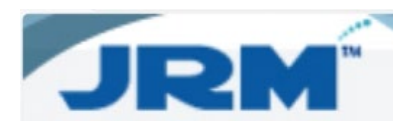

## How to Remove a Pole in JRM

1. Select the **Remove Pole** icon.

| 2                  | M       | 1                |                    | R               | tesource    | R                                        | eports        |             | Reference         |         | Accour      | nting             |         | nspection |               | Admin          | Lo              | ogout       |
|--------------------|---------|------------------|--------------------|-----------------|-------------|------------------------------------------|---------------|-------------|-------------------|---------|-------------|-------------------|---------|-----------|---------------|----------------|-----------------|-------------|
| h Again<br>le Resi |         | × 🖬 🚱            |                    |                 |             |                                          |               |             |                   |         |             |                   |         |           |               | Show Filter 🗹  | Group 🗹 Records | per page 15 |
| ge 1 of            | 40 (60) | 0 items) 🔄 [1]   | 2 3 4 5 6          | <u>i Z 38 3</u> | 9 40 ⋗      |                                          |               |             |                   |         |             |                   |         |           |               |                |                 |             |
| g a co             | lumn he | sader here to gr | p by that column   |                 |             |                                          |               |             |                   |         |             |                   |         |           |               |                |                 |             |
|                    |         | ResourceiD       | Pole Number        | Pole Tag        | Wire Center | Owner                                    | Acquisition I | Date Placed | Acct Company Code | Foreign | Route       | Pole Height-Class | Removed | Project   | Data Source · | Last Insp Date | NESC Compliant  | PNI ID      |
|                    | -       | I                |                    |                 |             |                                          |               |             |                   |         |             |                   |         |           |               |                |                 |             |
| 4                  | I¥      | 4998864          | 147                | Z0003710        | DCTRTXXA    | EQ Central Tel-<br>TX                    |               | 01/01/2011  | T869              | 3735060 | OLYMPIC AVE | 50-3              | N       | 2010INV   |               | 05/20/2010     | N               |             |
| 4                  | #       | 5375394          | 7489095020         | A2200524        | FRTNTXXA    | TRINITY<br>VALLEY<br>ELECTRIC COOP       |               | 01/01/1999  | T870              | 089948  | <u>1F2D</u> | 35-5              | N       |           | CTLIMPORT     |                | N               |             |
| 41                 | #       | 5375401          | 40519400358        | A2200547        | FRTNTXXA    | TRINITY<br>VALLEY<br>ELECTRIC COOP       |               | 01/01/1972  | T870              | 089970  | <u>616E</u> | 30-6              | N       |           | CTLIMPORT     |                |                 |             |
| 4                  | #       | 5375402          | 6                  |                 | FRTNTXXA    | TRINITY<br>VALLEY<br>ELECTRIC COOP       |               | 01/01/1975  | T870              | 090349  | <u>1FZ</u>  | 40-6              | N       |           | CTLIMPORT     |                |                 |             |
| 41                 | #       | 5375405          | 50964246413        |                 | FRTNTXXA    | TRINITY<br>VALLEY<br>ELECTRIC COOP       |               | 01/01/1901  | T870              |         | <u>IELL</u> | 25-7              | N       |           | CTLIMPORT     |                |                 |             |
| 41                 | #       | 5375406          | 4                  | A2200390        | FRTNTXXA    | TRINITY<br>VALLEY<br>ELECTRIC COOP       |               | 01/01/1974  | T870              | 086976  | 1F5C        | 40-5              | N       |           | CTLIMPORT     |                |                 |             |
| 40                 | #       | 5375407          | 53174844951        |                 | FRTNTXXA    | TRINITY<br>VALLEY<br>ELECTRIC COOP       |               | 01/01/1901  | T870              |         | <u>1F9</u>  | 30-6              | N       |           | CTLIMPORT     |                |                 |             |
| 40                 | #       | 5375408          | 5                  | A2200389        | FRTNTXXA    | TRINITY<br>VALLEY<br>ELECTRIC COOP       |               | 01/01/1974  | T870              | 095282  | 1F5C        | 40-5              | N       |           | CTLIMPORT     |                |                 |             |
| 40                 | #       | 5375411          | z                  | A2200386        | FRTNTXXA    | TRINITY<br>VALLEY<br>ELECTRIC COOP       |               | 01/01/1980  | T870              | 095284  | 1ESC        | 40-5              | N       |           | CTLIMPORT     |                |                 |             |
| 40                 | I¥      | 5375413          | 6                  | A2200387        | FRTNTXXA    | TRINITY<br>VALLEY<br>ELECTRIC COOP       |               | 01/01/2012  | T870              | 073405  | 1ESC        | 40-4              | N       |           | CTLIMPORT     |                |                 |             |
| 40                 | 1#      | 5375415          | 21051908071        |                 | ATHNTXXA    | ONCOR<br>ELECTRIC<br>DELIVERY<br>COMPANY |               | 01/01/1901  | T870              |         | <u>2W</u>   | 35-5              | N       |           | CTLIMPORT     |                |                 |             |
| 40                 | #       | 5375416          | 14                 | A2200541        | FRTNTXXA    | TRINITY<br>VALLEY<br>ELECTRIC COOP       |               | 01/01/2011  | T870              | 057483  | 636         | 40-4              | N       |           | CTLIMPORT     |                |                 |             |
| 10                 | #       | 5375418          | <u>96214679290</u> |                 | FRTNTXXA    | TRINITY<br>VALLEY<br>ELECTRIC COOP       |               | 01/01/1901  | T870              | 095283  | 1FC5        | 35-5              | N       |           | CTLIMPORT     |                |                 |             |
| 4                  | #       | 5375419          | <u>77891805581</u> | A2200546        | FRTNTXXA    | TRINITY<br>VALLEY                        |               | 01/01/2002  | T870              | 089969  | <u>636F</u> | 30-5              | N       |           | CTLIMPORT     |                |                 |             |

2. From the **Remove Pole** section, select the **Reason Code** drop-down and pick from the list.

**NOTE:** In most cases you will select **Retire**. This is the selection that will provide the information to the G/L (General Ledger) for capital dollars. **Remove from Inventory** and **Delete From Error** will not send information to the G/L.

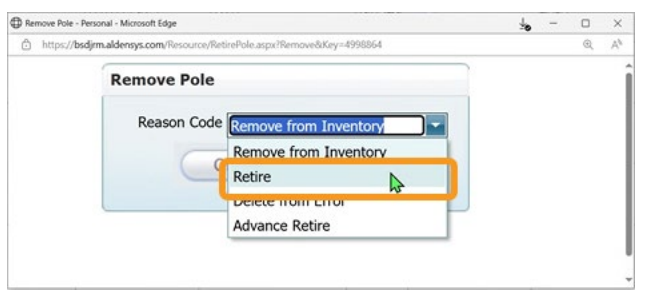

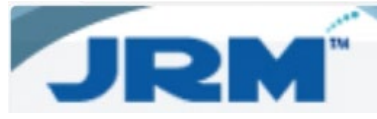

To help you see removed poles, dot (.) **REM** will be added to the pole number.

| RM                          |                  |                  | R        | Resource Re |                                    | ports         |             | Reference         | Reference |            | Accounting        |         | spection |             | Admin          |                 | Logout        |  |  |
|-----------------------------|------------------|------------------|----------|-------------|------------------------------------|---------------|-------------|-------------------|-----------|------------|-------------------|---------|----------|-------------|----------------|-----------------|---------------|--|--|
| arch Again<br>Pole Result 庄 | x 🖩 🔂 S          |                  |          |             |                                    |               |             |                   |           |            |                   |         |          |             | Show Filter 🗹  | Group 🗹 Records | per page 15 🔽 |  |  |
| Drag a column hea           | der here to grou | p by that column |          |             |                                    |               |             |                   |           |            |                   |         |          |             |                |                 |               |  |  |
|                             | ResourceID       | Pole Number      | Pole Tag | Wire Center | Owner                              | Acquisition I | Date Placed | Acct Company Code | Foreign   | Route      | Pole Height-Class | Removed | Project  | Data Source | Last Insp Date | NESC Compliant  | PNI ID        |  |  |
|                             |                  |                  |          |             |                                    | -             |             |                   |           |            |                   |         |          |             |                |                 |               |  |  |
| 640#                        | <u>5410530</u>   | 97011474277.REM  |          | ESTCTXXA    | TRINITY<br>VALLEY<br>ELECTRIC COOP |               | 01/01/1901  | T870              |           | <u>536</u> | 40-5              | N       | 22RECCOR | CTLIMPORT   |                | N               | 0             |  |  |
| ∎ <b>de</b> ≭               | 7265568          | .REM             | A217.131 | DCTRTXXA    | EQ Central Tel-<br>TX              |               | 01/01/1987  | T869              |           | 8          | 25-5              | N       | 5359     | CTLIMPORT   |                |                 | 0             |  |  |
| ∎ <b>é</b> ∎¥               | 7416069          | REM              |          | SLIDTXXA    | EQ Central Tel-                    |               | 01/01/1991  | T869              | 2012621   | 2          | 25-5              | N       | 5910     | CTLIMPORT   |                |                 | 0             |  |  |

## 3. Add notes on why you are removing the pole.

| d - Personal - Microsoft Edge<br>https://bsdjm.aldensys.com/Resource/PoleHeader.arps/Doleted                                                        | -False&Key=5410530 |                                                                                                    | <mark>ي – ۵</mark> ×<br>م م | IRM - Personal     D     https://l | al - Microsoft Edge<br>bsdjirm.aldensys.com           | /Resource/PoleNotes.aspi?Deleted=F                                     | alse&Key=5410530                  |                                     |             |   |
|----------------------------------------------------------------------------------------------------|--------------------|----------------------------------------------------------------------------------------------------|-----------------------------|------------------------------------|-------------------------------------------------------|------------------------------------------------------------------------|-----------------------------------|-------------------------------------|-------------|---|
| Pole Attachments                                                                                                    | Inspections        | Notes                                                                                                    | Photos                      | F                                  | Pole                                                  | Attachments                                                            | Inspections                       | Notes                               | Photos      |   |
| fit Pole                                                                                                    |                    | ·                                                                                                    |                             | Pole Co                            | mments <i>inc</i> i                                   | uding all comments relat                                               | ive to this resource              |                                     | Print       | n |
| Pole Number 97011474277.REM<br>Acquisition Date<br>Ovner [1312<br>Height-Class 40-5<br>Span<br>Anchor<br>Right Of Way<br>Truss Ind<br>Removed False |                    | Pole Tag Date Piace 1/1/1901 NESC Compliant Material Type WOOD OP Map No Project 22RECCO Proget 22RECCO Date Truss Piaced Data Source CTLIMPO Coriginal Treatment | ×                           | Pole ON<br>Route:<br>Height-       | wner: TX312<br>536<br>Class: 40-5<br>note:            | Wire Center: ESTCTXXA<br>Pole Number: 970114742<br>Request #:<br>Clear | 77.REM Show all r<br>Sort order Q | elated comments to thi<br>eate Date | is resource |   |
| Wire Center [STCTOXA       Latitude [32.2450272600       Cross Street       No Access       Save         Return                                     |                    | Route 536<br>Longitude 96.02182<br>Physical Address SCENIC                                                                                                    | 266100                      | Attach<br>Cho                      | a file:<br>ose File No<br>ole Comment<br>3631 on 04/0 | D file chosen                                                          | Add File                          | `                                   |             |   |